# Trimble

## Uputstvo za povezivanje Trimble GNSS prijemnika na FBiHPOS

### Rad s Trimble GNSS prijemnicima u Trimble Survey Controller softveru

Trimble Survey Controller softver omogućava rad sa skoro svim totalnim stanicama te Trimble GNSS prijemnicima.

Prije početka rada potrebno je konfigurirati stilove mjerenja koje kasnije koristimo pri mjerenjima.

Stilovi mjerenja podešavaju se kroz izbornik *Konfiguracija* u Trimble Survey Controller softveru:

#### Bluetooth – odabir GNSS prijemnika

1. Za podešenje kontrolera za rad sa GNSS prijemnikom odaberite s glavnog menija opciju *Konfiguracija -> Kontroler-> Bluetooth* (Slika 1.)

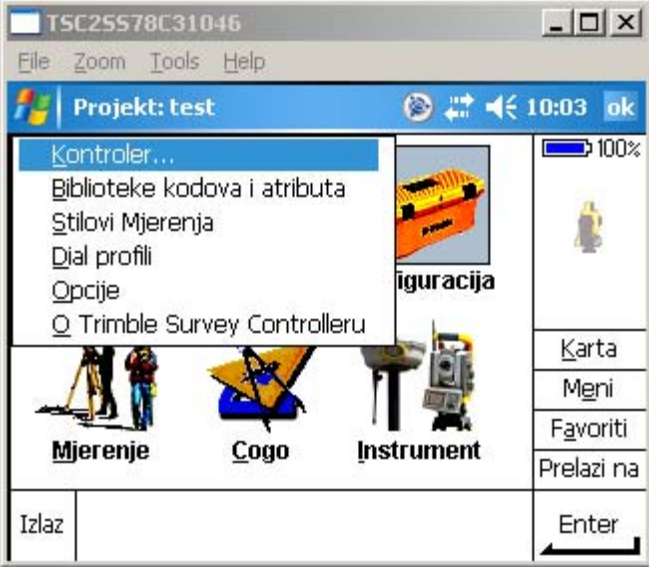

Slika 1.

| <u>File Z</u> oom <u>T</u> ools <u>H</u> elp                                                                                                    |        |                   |
|----------------------------------------------------------------------------------------------------|--------|-------------------|
| Notes that the second second s | 🛞 🗱 📢  | 10:07 ok          |
| Veza na GNSS prijemnik / VX/S Series:                                                                                                    |        | 100%              |
| R8-2, 4835156853: Trimble 🔻                                                                                                    |        |                   |
| Veza na laser:                                                                                                    |        |                   |
| Nijedan 🔻                                                                                                    |        |                   |
| Slanje ASCII pod. na:                                                                                                    |        |                   |
| Nijedan 🔻                                                                                                    |        |                   |
| Veza na echo sounder:                                                                                                    |        | <u>K</u> arta     |
| Nijedan 🔻                                                                                                    |        | M <u>e</u> ni     |
| Automatsko ukljucenje bluetootha:                                                                                                    |        | F <u>a</u> voriti |
|                                                                                                    |        | Prelazi na        |
| Esc                                                                                                    | Konfig | Prihvati          |

Slika 2.

U gornjem polju Bluetooth prozora *Veza na GNSS prijemnik/VX/S Series:* odaberite GNSS prijemnik koji želite koristiti (Slika 2.). Ako Vaš GNSS prijemnik još nije uparen s kontrolerom, najprije ga uparite tako da uđete u sistemsko podešenje bluetootha (na dnu zaslona pritisnite tipku *Konfig.* Dodajte novi device i uparite ga bez autentikacije)

#### Konfiguracija spajanja na FBiHPOS

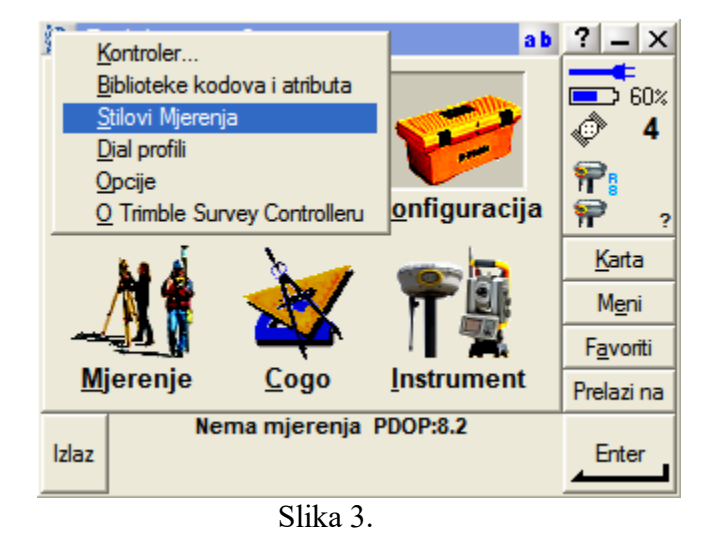

1. Iz glavnog menija odaberite Konfiguracija/Stilovi Mjerenja (Slika 3.)

2. Iz ponuđene liste stilova (Slika 4.) odaberite postojeći ili kreirajte novi stil. Novi stil može se kreirati i kopiranjem postojećeg. Pritisnite tipku *Novi* na dnu zaslona i kreirajte novi stil mjerenja s nazivom "FBiHPOS" (Slika 5.), za rad u FBiHPOS sistemu. Trik: ako imate kreiran sličan stil mjerenja, novi možete napraviti i tako da označite postojeći te kliknete na komandu *Kopiraj* na dnu zaslona.

| <b>TSC25578C</b> 3104           | 16           |            |   | _ 🗆 🗵             |
|---------------------------------|--------------|------------|---|-------------------|
| <u>File Z</u> oom <u>T</u> ools | <u>H</u> elp |            |   |                   |
| 🏄 Stilovi Mjerer                | ıja          | 😂 💭        | € | 8:38 ok           |
| Ime                             | Velicina     | Izmijenjen |   | <b>100</b> %      |
| 5600 & 3600                     | 2kb          | 28/10/2008 |   |                   |
| FastStatic                      | 2kb          | 28/10/2008 |   | P                 |
| PPK                             | 2kb          | 28/10/2008 |   |                   |
| RTK                             | 2kb          | 28/10/2008 |   |                   |
| RTK & infill                    | 2kb          | 28/10/2008 |   |                   |
| VX & S Series                   | 2kb          | 28/10/2008 |   | <u>K</u> arta     |
|                                 |              |            |   | M <u>e</u> ni     |
|                                 |              |            |   | F <u>a</u> voriti |
|                                 |              |            | • | Prelazi na        |
| Esc Novi Ko                     | piraj Bri    | 5i         |   | Edit              |
|                                 | Slika 4      |            |   |                   |

| TSC25578C31046                               |                   |
|----------------------------------------------|-------------------|
| <u>File Z</u> oom <u>T</u> ools <u>H</u> elp |                   |
| 🏄 Detalji stila 🛛 🛞 📰 🐗                      | ( 8:47 ok         |
| Ime stila:<br>BIHPOS                         | 100%              |
| Tip stila:<br>GNSS                           | <b>P</b>          |
|                                              | <u>K</u> arta     |
|                                              | M <u>e</u> ni     |
|                                              | F <u>a</u> voriti |
|                                              | Prelazi na        |
| Esc                                          | Prihvati          |

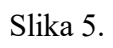

3. Pritisnite tipku Prihvati na dnu zaslona desno (Slika 5.)

| T5C25563C20278                                                           |                                            |
|--------------------------------------------------------------------------|--------------------------------------------|
| <u>File Z</u> oom <u>T</u> ools <u>H</u> elp                             |                                            |
| 🏄 cropos 🛛 🛞 🗮 🔫                                                         | 14:26 ok                                   |
| Opcije rovera<br>Rover radio<br>Topo tocka                               | <b>□</b> ⊃ 50%                             |
| Izmjerena kontrolna tocka<br>Brza tocka<br>Kontinuirane tocke<br>Iskolci |                                            |
| Site kalibracija<br>Toleranc. duplih tocaka<br>Laserski daljinomjer      | <u>K</u> arta<br>M <u>e</u> ni<br>Favoriti |
| Echo sounder                                                             | Prelazi na                                 |
| Esc Pohrani                                                              | Edit                                       |

Slika 6.

4. Izaberite *Opcije rovera* (slika 6.) i podesite. Klikom na 1/3 desno dolje na zaslonu "Opcija rovera" prelazite na stranicu 2/3 itd...

| T5C25563C20278                  |                        | T5C25563C20278                                     |                                    |
|---------------------------------|------------------------|----------------------------------------------------|------------------------------------|
| <u>File Zoom Tools H</u> elp    |                        | <u>File Z</u> oom <u>T</u> ools <u>H</u> elp       |                                    |
| 🏄 Opcije rovera                 | 🛞 # ◀€ 14:27 ok        | 🦺 Opcije rovera 🛞 🗱 📢                              | 14:28 ok                           |
| Tip mjerenja:<br>RTK 🗨          |                        | Antena                                             | <b>5</b> 0%                        |
| VRS (RTCM)  Pohrani tocke kao:  | T                      | Hp:<br>R8 Model 2/SPS88x Internal ▼<br>Mjereno do: | *                                  |
| Vektori ▼<br>Elevacijska maska: | <u>K</u> arta          | Dno nosaca antene<br>Visina antene: Part number:   | <u>K</u> arta                      |
| PDOP maska:                     |                        | 2.000m ► 60158-00                                  | M <u>e</u> ni<br>F <u>a</u> voriti |
| Esc                             | Prelazi na<br>Prihvati |                                                    | Prelazi na<br>Prihvati             |
|                                 |                        |                                                    |                                    |

Slika 7.

Slika 8.

\*Napomena: Za različite mountpoint-e potrebno je odabrati različite broadcast formate!!

| T                  | 5C2556            | 53C202        | 278  |      |       |     |          | _ 🗆 🗙             |
|--------------------|-------------------|---------------|------|------|-------|-----|----------|-------------------|
| Eile               | <u>Z</u> oom      | <u>T</u> ools | Help |      |       |     |          |                   |
| <b>#</b>           | Opcije            | e rover       | a    |      |       | ت ۱ | : ◄€     | 14:29 ok          |
| _Pra               | cenie             |               |      |      |       |     |          | 50%               |
| Kori:<br>Da<br>GLO | sti L2e:<br>NASS: |               |      | L2C: |       |     |          | <u>¢</u>          |
|                    |                   |               |      |      |       |     |          | <u>K</u> arta     |
|                    |                   |               |      |      |       |     |          | Meni              |
|                    |                   |               |      |      |       |     | 2/31     | F <u>a</u> voriti |
|                    |                   |               |      |      |       |     | J.⊜<br>∡ | Prelazi na        |
| Esc                |                   |               |      |      |       |     |          | Prihvati          |
|                    |                   |               |      | Slil | ca 9. |     |          |                   |

5. Pritisnite Prihvati (Slika 9.)

6. Nakon podešenja Opcija rovera podesite i postavke Rover radija. (Slika 10.)

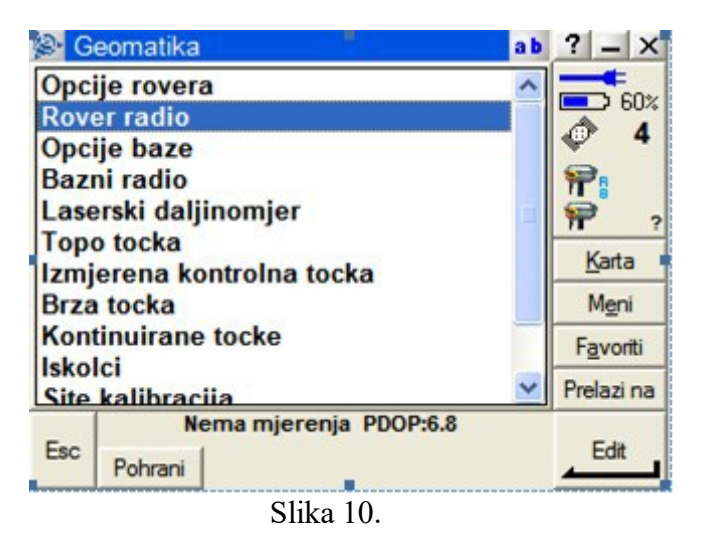

7. Podesite postavke *Rover radija* kao na Slici 11. Za Dial profil izaberite onaj koji je podešen za FBiHPOS (ili drugi za spajanje na neki drugi server).

| TSC25578C31046                               |                        |
|----------------------------------------------|------------------------|
| <u>File Z</u> oom <u>T</u> ools <u>H</u> elp |                        |
| 🏄 Rover radio 🛛 🛞 📰 =                        | ( <del>{</del> 8:52 ok |
| Tip:                                         | 100%                   |
| Trimble interni 🛛 🔻                          |                        |
| Metoda:                                      |                        |
| GPRS internet 🛛 👻                            |                        |
| Dial profil:                                 |                        |
|                                              |                        |
| Pitati za dial profil:                       | <u>K</u> arta          |
|                                              | M <u>e</u> ni          |
|                                              | F <u>a</u> voriti      |
|                                              | Prelazi na             |
| Esc                                          | Enter                  |

Slika 11.

8. Ukoliko nemate podešen *Dial profil* možete ga konfigurirati klikom na strelicu s desne strane polja za izbor *Dial profila* (Slika 11.) ili iz glavnog Konfiguracijskog menija izborom *Konfiguracija/Dial profil*. Odaberite opciju *Novi* na dnu zaslona (Slika 12.).

|      | 50255        | 78C310        | 046   |    |         |       |            |
|------|--------------|---------------|-------|----|---------|-------|------------|
| Eile | <u>Z</u> oom | <u>T</u> ools | Help  |    |         |       |            |
| 77   | Dial p       | rofili        |       |    |         | ⑧ # ◄ | 9:06 ok    |
| Ime  |              |               |       |    | Tip     |       | 100%       |
|      |              |               |       |    |         |       |            |
|      |              |               |       |    |         |       |            |
|      |              |               |       |    |         |       |            |
|      |              |               |       |    |         |       | Karta      |
|      |              |               |       |    |         |       | Meni       |
|      |              |               |       |    |         |       | Eavoriti   |
|      |              |               |       |    |         |       |            |
|      |              |               |       |    |         |       | Preiazi na |
| Esc  | No           | vi            | Brisi | к  | Opiraj  | Edit  | Prihvati   |
|      |              |               |       | Sl | ika 12. |       |            |

9. Podesite postavke Dial profila kao na Slikama 13. i 14.

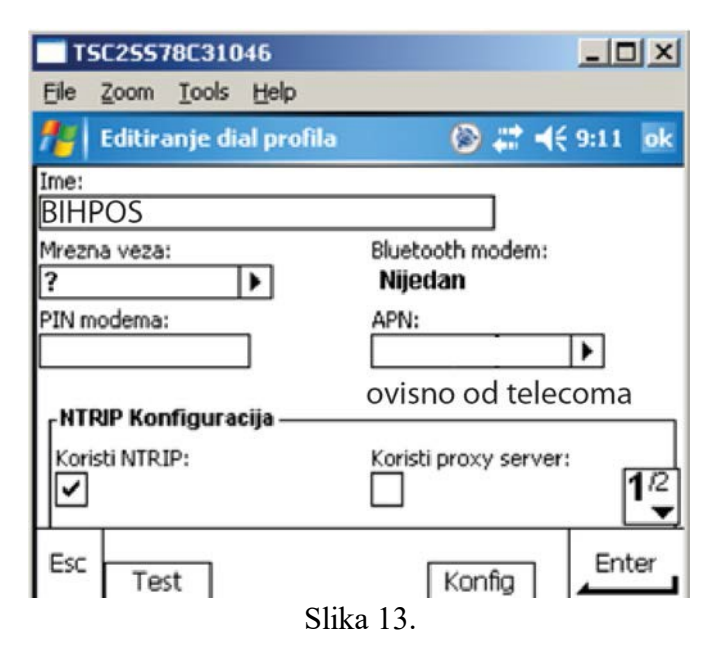

Slika10. Pritisnite strelicu desno od polja Mrežna veza i odaberite Trimble GPRS

| T          | 602557       | /8C310        | 46           |       |        |    | _ 🗆 🗵             |
|------------|--------------|---------------|--------------|-------|--------|----|-------------------|
| Eile       | <u>Z</u> oom | <u>T</u> ools | <u>H</u> elp |       |        |    |                   |
| <b>#</b> # | GPRS         | veza          |              |       | 🛞 🛱    | ◄€ | 9:14 ok           |
| G          | PRS ve       | eza           |              |       |        |    | 100%              |
| Tr         | imble        | GPRS          |              |       |        | ſ  |                   |
|            |              |               |              |       |        |    |                   |
|            |              |               |              |       |        |    |                   |
|            |              |               |              |       |        |    |                   |
|            |              |               |              |       |        |    | <u>K</u> arta     |
|            |              |               |              |       |        |    | M <u>e</u> ni     |
|            |              |               |              |       |        |    | F <u>a</u> voriti |
|            |              |               |              |       |        |    | Prelazi na        |
| Esc        |              |               |              |       | Konfig | ]  | Prihvati          |
| -          |              |               | Slik         | a 14. |        |    | -                 |

11. Pritisnite tipku *Konfig* na dnu zaslona da bi odabrali – konfigurirali Vaš GNSS prijemik kao GPRS modem (Slika 14.)

| T5C25578C31046                                                                                                    |                  |
|----------------------------------------------------------------------------------------------------|------------------|
| <u>File Zoom Tools H</u> elp                                                                                                    |                  |
| 🏄 Settings                                                                                                    | 🛞 🗱 ┥€ 9:16 🛛 ok |
| Connections                                                                                                    | 0                |
| My ISP<br>Add a new modem connection<br>Manage existing connections<br>My Work Network<br>Add a new modem connection<br>Add a new VPN server connection<br>Set up my proxy server |                  |
| Tasks Advanced                                                                                                    |                  |
|                                                                                                    |                  |
| C1'1 15                                                                                                    |                  |

- Slika 15.
- 12. Pritisnite Manage existing connection (Slika 15.)

| TSC25578C31046                             |                   |
|--------------------------------------------|-------------------|
| <u>File Zoom Tools H</u> elp               |                   |
| 📌 Settings                                 | 🛞 🗱 ┥€ 9:23 🛛 ok  |
| My ISP                                     | 0                 |
| Tap and hold on an existi<br>more options. | ng connection for |
| Name                                       | Number            |
| Trimble GPRS                               | *99***1#          |
|                                            |                   |
|                                            | Edit New          |
| General Modem                              |                   |
|                                            |                   |

Slika 16.

13. Pritisnite tipku *Edit* (Slika 16.)

| T5C25578C31046                   |          |
|----------------------------------|----------|
| <u>File Zoom Tools H</u> elp     |          |
| 📌 Settings 🛛 🛞 🕻                 | 🕈 📢 9:24 |
| Trimble GPR5                     | 0        |
| Enter a name for the connection: |          |
| Trimble GPRS                     |          |
| Select a modem:                  |          |
| Bluetooth 👻                      |          |
|                                  |          |
|                                  |          |
|                                  |          |
|                                  |          |
| Cancel 📟                         | Next     |
| Slika 17.                        |          |

14. Pritisnite tipku *Next* na dnu zaslona desno i odabarite Vaš GNSS prijemnik i opet pritisnite *Next*.

Napomena: U slučaju da Vaš GNSS prijemnik još nije uparen sa kontrolerom dodajte ga tako da pritisnete tipku "Add new device", pronađite ga bluetoothom i onda odaberite kao modem.

| TSC25578C310                                                    | 46                                                             |           |  |  |  |
|-----------------------------------------------------------------|----------------------------------------------------------------|-----------|--|--|--|
| <u>File Z</u> oom <u>T</u> ools                                 | Help                                                           |           |  |  |  |
| 👭 Settings                                                      | ۲                                                              | # ◀€ 9:29 |  |  |  |
| Trimble GPRS                                                    |                                                                | 0         |  |  |  |
| Enter the number endialed. Include any an outside line or cr    | xactly as it should be<br>extra numbers, such as<br>edit card. | ٦         |  |  |  |
| If you travel or change area codes often,<br>use dialing rules. |                                                                |           |  |  |  |
| Back                                                            |                                                                | Next      |  |  |  |
| 01'1 10                                                         |                                                                |           |  |  |  |

Slika 18.

- 15. Upišite \*99\*\*\*1# kao broj za pozivanje i pritisnite tipku *Next* (Slika 18.)
  16. Pritisnete tipku *Finish* (Slika 18.)

17. Vratili ste se na Editiranje dial profila (Slika 19.)

| <b>TSC25578C31046</b><br><u>File Zoom Tools Help</u>                       | <u>_</u> _×                                            |  |  |  |
|----------------------------------------------------------------------------|--------------------------------------------------------|--|--|--|
| 🏄 Editiranje dial prol                                                     | fila 🛛 🛞 <table-cell-rows> 📢 9:35 ok</table-cell-rows> |  |  |  |
| Ime:<br>BIHPOS                                                             |                                                        |  |  |  |
| Mrezna veza:<br>Trimble GPRS<br>Bluetooth modem:<br>R8-2, 4835156853: Trin | mble                                                   |  |  |  |
| PIN modema:                                                                | APN:                                                   |  |  |  |
|                                                                            | ovisi od telekom<br>operatera                          |  |  |  |
| Esc Test                                                                   | Konfig                                                 |  |  |  |
| Slika 19.                                                                  |                                                        |  |  |  |

- 18. U polje *APN:* upišite APN Vašeg mobilnog operatera. (Slika 19.). Za aktualni APN kontaktirajte mobilnog operatera ili web stranice operatera. Pritiskom na tipku 1/3 prelazite na stranicu 2/3 "Editiranja dial profila"
- 19. Ako želite da se kontroler direktno, automatski spaja na BIHPOS tačku montaže npr. "VRS-AUTO" ispunite polja u prozoru Editiranju dial profila kao na Slici 20. U polja "NTRIP korisničko ime" i "NTRIP lozinka" upišite Vaše podatke za spajanje na FBiHPOS (dobijete ih nakon potpisa ugovora za korištenje.)

|            | 5C25563C20278                           | <u>_                                    </u> |  |  |  |
|------------|-----------------------------------------|----------------------------------------------|--|--|--|
| File       | <u>Z</u> oom <u>T</u> ools <u>H</u> elp |                                              |  |  |  |
| <b>#</b> # | Editiranje dial profila                 | 🛞 🗱 ◀€ 15:19 🛛 ok                            |  |  |  |
| TNT        | RIP Konfiguracija ———                   |                                              |  |  |  |
| Kor        | isti NTRIP:                             | Koristi proxy server:                        |  |  |  |
| Spo        | oj direkt na Tocku montaze              | : Ime Tocke montaze:<br>VRS-AUTO             |  |  |  |
| NTE        | RIP korisničko ime:                     | NTRIP lozinka:                               |  |  |  |
| BI         | HPOSusername                            | BIHPOSpassword                               |  |  |  |
| IP ad      | resa:                                   | IP port:                                     |  |  |  |
| 195        | .222.35.158                             | 8080 <b>2</b> <sup>73</sup>                  |  |  |  |
| Esc        | Test                                    | Konfig                                       |  |  |  |
| Slika 20.  |                                         |                                              |  |  |  |

20. Ako želite sami birati tačku montaže nakon što se kontroler spoji na FBiHPOS server, podesite kontroler kao na Slici 21. U polja "NTRIP korisničko ime" i "NTRIP lozinka" upišite Vaše podatke za spajanje na FBiHPOS (dobijete ih nakon potpisa ugovora za korištenje.)

| TSC25553C20278                   |                                |
|----------------------------------|--------------------------------|
| <u>File Zoom Tools H</u> elp     |                                |
| 🏄 Editiranje dial profila        | 🛞 💭 ┥€ 15:02 🛛 ok              |
| <sub>C</sub> NTRIP Konfiguracija |                                |
| Koristi NTRIP:                   | Koristi proxy server:          |
| Spoi direkt pa Tocku montazer    | NTPIP korispičko imer          |
|                                  | BIHPOSusername                 |
| NTRIP lozinka:                   | Personal and the second second |
| BIHPOSpassword                   |                                |
| IP adresa:                       | IP port:                       |
| TDInpos.Katastar.ba              |                                |
| Esc                              | Konfa Enter                    |
| TESC                             |                                |

Slika 21.

21. Klikom na tipku 2/3 desno dolje na zaslonu prelazite na stranicu 3/3 "Editiranja Dial profila". Podesite kao na slici 22.

| TSC25578C31046                               | _                    |          |
|----------------------------------------------|----------------------|----------|
| <u>File Z</u> oom <u>T</u> ools <u>H</u> elp |                      |          |
| 👭 Editiranje dial profila                    | 🛞 # ◀€ 9:4:          | 2 ok     |
| Tip Veze:                                    | Slanje ID korisnika: |          |
| GPRS V                                       |                      |          |
|                                              |                      |          |
|                                              |                      |          |
|                                              |                      |          |
|                                              |                      |          |
|                                              |                      | രവ       |
|                                              |                      | 3/3<br>▲ |
| Esc                                          |                      | nter     |
| Test                                         | Konfig 🛛 🚄           |          |

22. Za unos pritisnite tipku *Enter*, a za pohranu podešenja *Pohrani* na dnu zaslona (Slika 22.)

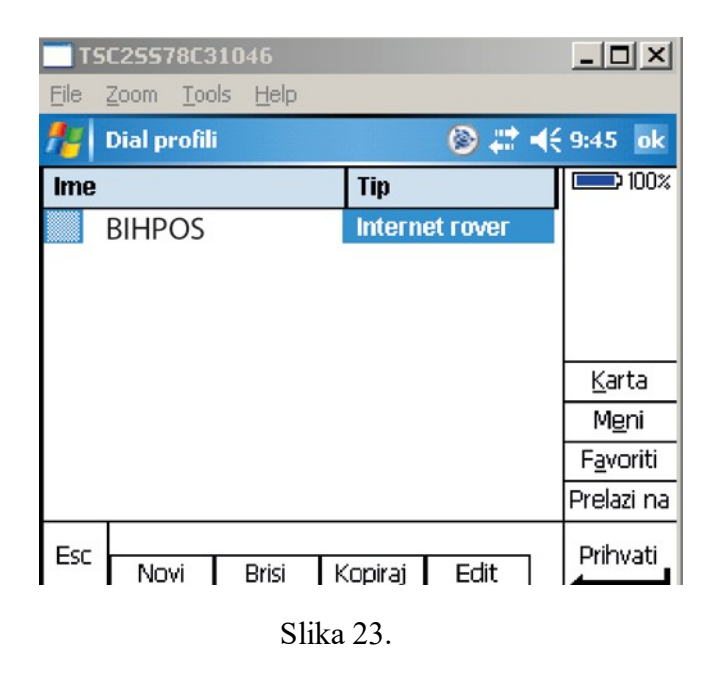

23. Selektirajte željeni Dial profil (cropos) i pritisite tipku Prihvati (Slika 23.)

| T5C25578C31046               | _ 🗆 🗵             |
|------------------------------|-------------------|
| <u>File Zoom Tools H</u> elp |                   |
| 🏄 Rover radio 🛛 🛞 📰 📢        | 9:46 ok           |
| Tip:                         | 100%              |
| Trimble interni 🛛 🔻          |                   |
| Metoda:                      |                   |
| GPRS internet 🛛 🕶            |                   |
| Dial profil:                 |                   |
| BIHPOS 🕨                     |                   |
| Pitati za dial profil:       | <u>K</u> arta     |
|                              | M <u>e</u> ni     |
|                              | F <u>a</u> voriti |
|                              | Prelazi na        |
| Esc                          | Prihvati          |

Slika 24.

24. Pritisnite Prihvati za prihvatanje podešenja Rover radija (Slika 24.)